MyMassGov & MassHire JobQuest Employer Account Creation & Support Guide MassHire Department of Career Services Last modified 3/4/2025

### **Creating an Account**

- 1. Go to the Login page on MassHire JobQuest: https://jobquest.dcs.eol.mass.gov/JobQuest/Login/Index
- 2. Click 'Login/Register' under the yellow Employer header on the right side of the webpage

EMPLOYER Log in or Register To access JobQuest, you must have a MyMassGov account. Select the button below to login or register with MyMassGov. Once you have logged into your MyMassGov account, you will be redirected back to JobQuest.

Visit our **MyMassGov** page for additional details and FAQ.

LOGIN / REGISTER

 You will be redirected to a green MyMassGov Business Account login screen – if you already have a business MyMassGov account for accessing other mass.gov services, you can log in now on the right side; otherwise, please click 'Create An Account' on the left side

| Login.mass.gov is now<br>MyMassGov<br>BUSINESS ACCOUNT                                                                                                    | Already have a MyMassGov account?<br>Email                                   |  |
|----------------------------------------------------------------------------------------------------|------------------------------------------------------------------------------|--|
| MassHire JobQuest for Employers is using MyMassGov to allow<br>you to sign in to your account safely and securely.<br>First time using MyMassGov?<br>CREATE AN ACCOUNT | Password  Forgot Password  LOG IN  Learn more about MyMassGov <sup>[2]</sup> |  |

MyMassGov & MassHire JobQuest Employer Account Creation & Support Guide MassHire Department of Career Services Last modified 3/4/2025

4. Click 'Continue' to consent to share your profile information with MyMassGov

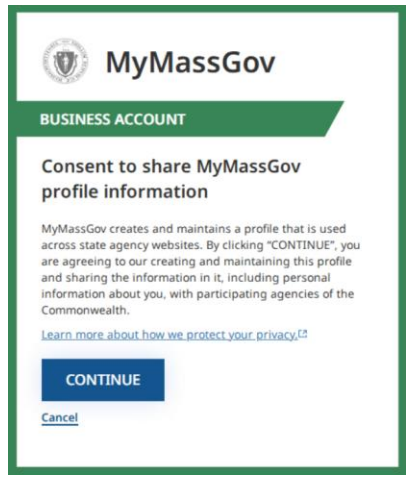

5. Step 1 of 3: Verify your email

Enter your email address

| MyMassGov                                                      |  |  |  |
|----------------------------------------------------------------|--|--|--|
| BUSINESS ACCOUNT                                               |  |  |  |
| Create your account<br>Step 1 of 3: Verify your email<br>Email |  |  |  |
| SEND VERIFICATION CODE                                         |  |  |  |
| Cancel                                                         |  |  |  |

Please ensure that you spell your email address correctly, as you will need to receive a verification code at the email address you submit; once you have entered your email address, click **'Send Verification Code'** 

MyMassGov & MassHire JobQuest Employer Account Creation & Support Guide MassHire Department of Career Services Last modified 3/4/2025

6. Receive confirmation email with verification code

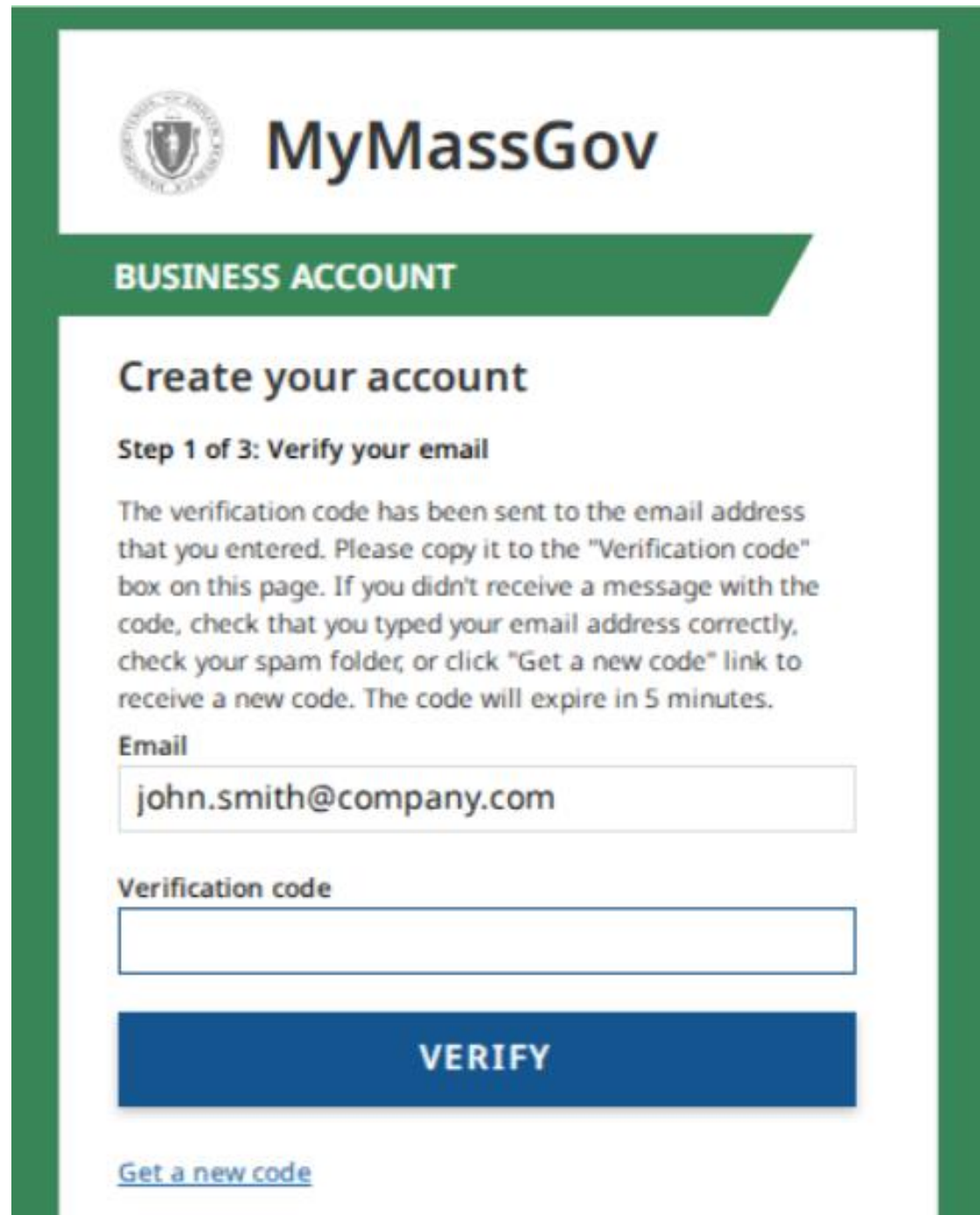

Check your email inbox for an email message from <a href="login@noreply.mass.gov">login@noreply.mass.gov</a> – this email will contain a randomly generated 6-digit code

MyMassGov & MassHire JobQuest Employer Account Creation & Support Guide MassHire Department of Career Services Last modified 3/4/2025

| Commonwealth of Massachusetts                                                                                                    |
|----------------------------------------------------------------------------------------------------|
|                                                                                                    |
| Hello,                                                                                                    |
| Thanks for verifying your john.smith@company.com account.<br>Your code is                                                                  |
| 572532                                                                                                    |
| This code will expire in 5 minutes and can only be used once.                                                                              |
| Copy and paste the code into the verification code field at MyMassGov (for-<br>merly Login.mass.gov) to complete the verification process. |
| If you did not request a verification code, please disregard this message.                                                                 |
| This message was sent from an unmonitored email address. Please do not reply to this message.                                              |

7. Enter confirmation code from your email into MyMassGov

#### Email

john.smith@company.com

#### Verification code

572532

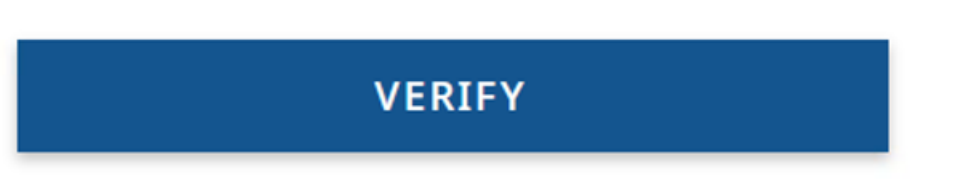

Enter the 6-digit confirmation code exactly as it appears in your email, then click 'Verify'

MyMassGov & MassHire JobQuest Employer Account Creation & Support Guide MassHire Department of Career Services Last modified 3/4/2025

8. Step 2 of 3: Add account details

| BUSINES               | SACCOUNT            |  |
|-----------------------|---------------------|--|
| Create                | your account        |  |
| Stop 7 of 7:          | Add account datails |  |
| Step 2 of 5.<br>Email | Add account details |  |
| john.smi              | th@company.com      |  |
| First Name            |                     |  |
|                       |                     |  |
| Last Name             |                     |  |
|                       |                     |  |
|                       |                     |  |
| CONT                  | INUE                |  |
|                       |                     |  |
|                       |                     |  |

Enter your name, then click 'Continue'

MyMassGov & MassHire JobQuest Employer Account Creation & Support Guide MassHire Department of Career Services Last modified 3/4/2025

9. Step 3 of 3: Set up your password

|                                                                                                    | CCOUNT                                                                                                    |
|----------------------------------------------------------------------------------------------------|----------------------------------------------------------------------------------------------------|
| Create yo                                                                                                    | ur account                                                                                                    |
| Step 3 of 3: Set<br>Email                                                                                                    | up your password                                                                                                    |
| john.smith@                                                                                                    | ocompany.com                                                                                                    |
| New Password                                                                                                    |                                                                                                    |
|                                                                                                    | ۲                                                                                                    |
| Password R                                                                                                    | ules                                                                                                    |
| <ul> <li>K Between 8 a</li> <li>Must meet a</li> <li>Contains a</li> <li>Contains a</li> <li>Contains a</li> <li>Contains a</li> </ul> | nd 64 characters<br>it least three of the following requirements:<br>a special character (e.g., @ # \$ % ^ & *)<br>a number<br>an uppercase character<br>a lowercase character |
| Confirm New P                                                                                                    | assword                                                                                                    |
|                                                                                                    |                                                                                                    |

Your MyMassGov account password must meet the following criteria:

- i. Between 8 and 64 characters
- ii. Must meet at least three of the following requirements:
- iii. Contains a special character (e.g., @ # \$ % ^ & \*)
- iv. Contains a number
- v. Contains an uppercase character
- vi. Contains a lowercase character
- b. Once you have created a password that satisfies these criteria, enter it a second time in the 'Confirm New Password' line, then click **'Create Account'**

10. Click 'Set up MFA' to proceed to setting up your multifactor authentication method

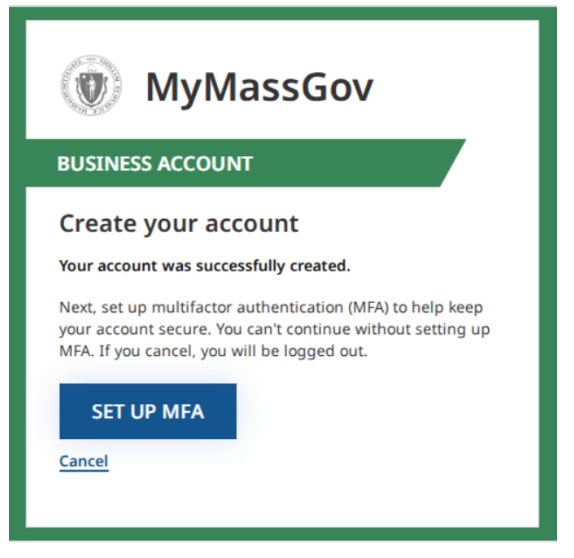

11. Select the multifactor authentication method that works best for you:

| MyMassGov                                                                                                    |
|----------------------------------------------------------------------------------------------------|
| BUSINESS ACCOUNT                                                                                                    |
| Set up multifactor authentication                                                                                      |
| Choose your authentication method                                                                                      |
| Multifactor authentication (MFA) helps keep your account secure. Select your MFA options — we recommend more than one. |
| Authenticator App*                                                                                                    |
| Phone (Voice & Text Message)                                                                                           |
| Secondary Phone (Voice & Text Message)                                                                                 |
| CONTINUE                                                                                                    |

- a. **Authenticator App** is best if you already have a personal smartphone with an application such as Microsoft Authenticator, Authy, or Google Authenticator installed and you know how to scan a QR code in one of these applications
- b. **Phone (Voice & Text Message)** is best if you do not have an authenticator app already installed on your personal smartphone **for the purposes of this guide, we**

MyMassGov & MassHire JobQuest Employer Account Creation & Support Guide MassHire Department of Career Services Last modified 3/4/2025

#### will use this method

|              | Authenticator App*                     |  |  |
|--------------|----------------------------------------|--|--|
| $\checkmark$ | Phone (Voice & Text Message)           |  |  |
|              | Secondary Phone (Voice & Text Message) |  |  |
| c            | CONTINUE                               |  |  |

12. Enter your phone number and select if you prefer a **text message** or a **phone call** – this will be the method that MyMassGov uses to deliver you a random, one-time-use 6-digit authentication code each time you log in (you can change this later!)

| Link your phone number                                                                                                    |
|----------------------------------------------------------------------------------------------------|
| Each time you log in, we'll send a one-time code to this<br>number by text message or phone call. Enter the phone<br>number you'd like to use and select how you'd like to<br>receive it. |
| Country Code                                                                                                    |
| United States(+1)                                                                                                    |
| Phone number                                                                                                    |
| Call Me                                                                                                    |
|                                                                                                    |
| SEND VERIFICATION CODE                                                                                                    |

Then click 'Send Verification Code'

13. You will receive either a text message or phone call (per the option you choose) from MyMassGov with a one-time-use, 6-digit code

| Text Me    |  |  |
|------------|--|--|
| Call Me    |  |  |
| Enter code |  |  |
| 691522     |  |  |
|            |  |  |
| VERIFY     |  |  |

Enter the code you receive and then click 'Verify'

14. You are now **done** creating your MyMassGov account and you will be redirected back to MassHire JobQuest to link it to your account.

MyMassGov & MassHire JobQuest Employer Account Creation & Support Guide MassHire Department of Career Services Last modified 3/4/2025

15. JobQuest will present the Locate Employer page to you:

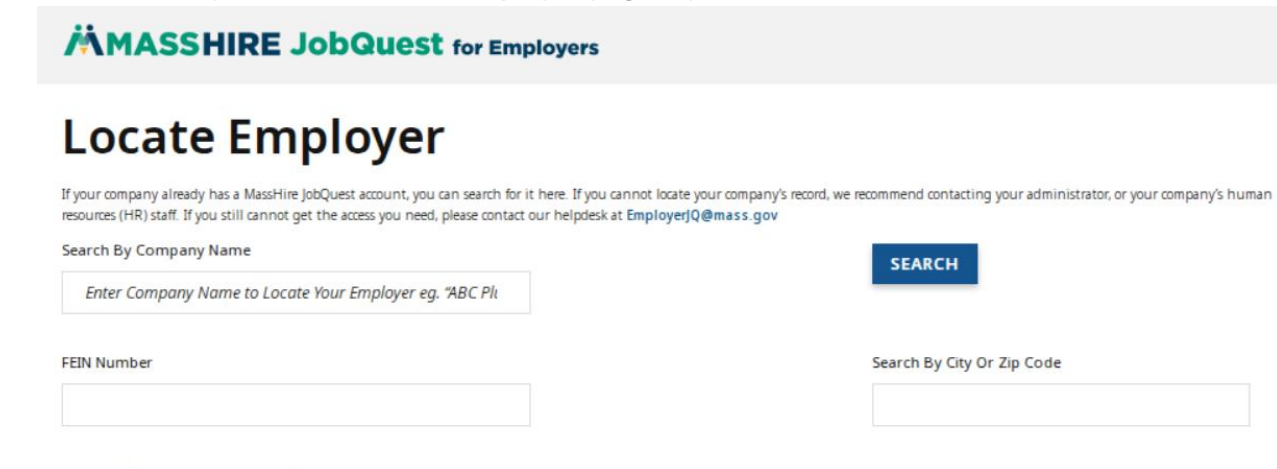

#### **Register Employer**

| If you believe yor company has never registe | ared with MassHire JobQuest, select the "Register Employer" b | " button below to post jobs, attend workshops and job fairs, and se | arch for qualified candidates. |
|----------------------------------------------|---------------------------------------------------------------|---------------------------------------------------------------------|--------------------------------|
| REGISTER EMPLOYER                            |                                                               |                                                                     |                                |

- 16. Enter the **name of the company you work for** in the 'Search By Company Name' line and click the blue 'Search' button you can also search for your company by FEIN or city/zip code
- 17. Scroll down to review the results of the search and if you see the company you work for, click the blue 'Request Access For This Account' button next to your company
  - a. If you have searched and cannot find your company, and you believe it does not yet exist in our system, please click the white 'Register Employer' button skip to step 18 below

#### **Register Employer**

| REGISTER EMPLOYER          |                                 |                       |
|----------------------------|---------------------------------|-----------------------|
| HOWING RESULTS 1 - 2 OF 2: | Show 20 results per page 🛛 🗸    | Sort & Filter         |
|                            |                                 | SORT EMPLOYERS ×      |
| FAKE COMPANY (tEST)        | REQUEST ACCESS FOR THIS ACCOUNT | Sort By               |
| 11 NO STREET               |                                 | Solort corting option |
| Somerville, MA             |                                 |                       |
| Fake name                  | REQUEST ACCESS FOR THIS ACCOUNT |                       |
| 11 street                  |                                 |                       |
| boston, MA                 |                                 |                       |

b. You will be brought to a page titled Submit Information – here you need to enter your first and last name, job title at the company, and your phone number.
 Additionally, you may be asked to provide the company FEIN to prove you are

# **MASSHIRE JobQuest** for Employers

MyMassGov & MassHire JobQuest **Employer Account Creation & Support Guide** MassHire Department of Career Services Last modified 3/4/2025

authorized to act on behalf of that company in MassHire JobQuest.

| Submit Infor                                                             | BACK TO RESULTS                                                 |                                                                                 |
|--------------------------------------------------------------------------|-----------------------------------------------------------------|---------------------------------------------------------------------------------|
| This page allows you to request access to an exis<br>details you submit. | ting employer account on MassHire JobQuest. When you complete t | his form, a message will be sent to any administrators of this company with the |
| You are currently requesting access to:                                  |                                                                 |                                                                                 |
| FAKE COMPANY (tEST)<br>11 NO STREET<br>Somerville, MA 02145              |                                                                 |                                                                                 |
| * First Name                                                             | * Last Name                                                     | * Email<br>john.smith@company.com                                               |
| * Job Title                                                              | * Phone                                                         | * Company FEIN                                                                  |
| SUBMIT INFO                                                              |                                                                 |                                                                                 |

- c. Once you complete this information, click the blue 'Submit Info' button.
- d. Your request for access to that company will be sent to the current administrative user of the company.

If there is not currently an administrative user for that company, your request will be reviewed by the MassHire JobQuest for Employers team.

#### 18. If you have searched and cannot find your company, and you believe it does not yet exist in our system, please click the white 'Register Employer' button

a. Read the disclosure agreement and check 'I agree to all of the above terms' at the bottom of the page, then click the blue arrow labeled 'Continue to Next Section'

We are committed to providing Massachuset

in surveys to gauge the value and effectivene

I agree to all of the above terms

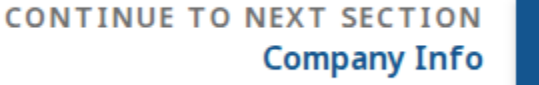

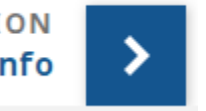

b. Fill out all required fields (marked with an asterisk) and click the blue 'Verify Unique Record'

MyMassGov & MassHire JobQuest Employer Account Creation & Support Guide MassHire Department of Career Services Last modified 3/4/2025

| AGREE TO TERMS                                                                | 2<br>COMPANY INFO                                                                          | 3<br>CONTACT INFO                                                                             | 4<br>SUMMARY                                  |
|-------------------------------------------------------------------------------|--------------------------------------------------------------------------------------------|-----------------------------------------------------------------------------------------------|-----------------------------------------------|
| COMPANY INFO                                                                  |                                                                                            |                                                                                               |                                               |
| ase register with your Federal Emplo<br>eral U.S. Government.                 | yer Identification Number (FEIN). A FEIN nur                                               | nber is a serial number that is purely associa                                                | ted with a business entity and is assigned by |
| N numbers are listed on previous tax<br>ber on record. If you cannot locate y | returns for the business or on the original a<br>our company's FEIN number, you can contac | issignment letter sent by the federal govern<br>t the Help Desk at <b>employerjq@mass.gov</b> | ment. Your payroll company should have the F  |
| IN Number                                                                     | * Confirm FEIN Numb                                                                        | er                                                                                            |                                               |
|                                                                               |                                                                                            |                                                                                               |                                               |
|                                                                               |                                                                                            |                                                                                               |                                               |
| VERI                                                                          | FY UNIQUE R                                                                                | ECORD                                                                                         |                                               |
|                                                                               |                                                                                            |                                                                                               |                                               |

- i. If we find your company does already exist in our system, JobQuest will automatically fill in the rest of your company information. If not, please fill out all required fields marked with a red asterisk.
- 19. You will receive an email confirming the information you submitted, and another email when your request for access has been reviewed.
- 20. Once verified, you will be brought to your MassHire JobQuest **Employer Dashboard** where you can now post jobs, search for candidates, invite candidates to apply for your open jobs, and search for employer workshops and events!

MyMassGov & MassHire JobQuest Employer Account Creation & Support Guide MassHire Department of Career Services Last modified 3/4/2025

### **Changing Account Info**

- a. Change Username/Email <u>https://www.mass.gov/info-details/change-the-email-address-in-a-mymassgov-account</u>
- b. Change Password <u>https://www.mass.gov/info-details/reset-the-password-for-a-</u> mymassgov-account
- c. Change Multifactor Authentication <u>https://www.mass.gov/info-details/change-</u> multifactor-authentication-mfa-options-for-mymassgov
- d. Change Name <u>https://www.mass.gov/info-details/update-the-name-in-a-</u> mymassgov-account

### Support

If you need help logging in to, or setting up, your MyMassGov account, please contact employerjq@mass.gov